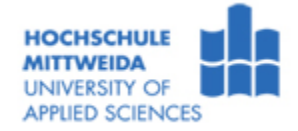

## Aufbau und Einrichten eines Experimentier-PC

| Versuchsziel:                                                                                       |                                                                                                    |  |  |  |  |  |  |
|----------------------------------------------------------------------------------------------------|----------------------------------------------------------------------------------------------------|--|--|--|--|--|--|
| <ul> <li>Kennenslernen des Aufbaus eines Experimentier-PC und Konfiguration der Hardware</li> </ul> |                                                                                                    |  |  |  |  |  |  |
| Einrichten einer Festplatte und Installation des Betriebssystems Windows® XP                        |                                                                                                    |  |  |  |  |  |  |
| Allgemeine Hinweise                                                                                 |                                                                                                    |  |  |  |  |  |  |
| $\Rightarrow$ Studieren Sie aufmerksam diese Hinweise, bevor Sie mit dem Versuch beginnen.          |                                                                                                    |  |  |  |  |  |  |
| ⇒ Gehen Sie bei der Installation bitte sehr sorgfältig mit den Bauteilen um.                        |                                                                                                    |  |  |  |  |  |  |
| $\Rightarrow$ Vermeiden Sie statische Aufladungen (Hand auf Masse legen).                           |                                                                                                    |  |  |  |  |  |  |
| 1 Zusammenhau der PC-Hardware                                                                       |                                                                                                    |  |  |  |  |  |  |
|                                                                                                    |                                                                                                    |  |  |  |  |  |  |
| Verschaffen Sie sich einen Überblick über alle vorhandenen Komponenten.                             |                                                                                                    |  |  |  |  |  |  |
| Notieren Sie sich von den einzelnen Komponenten folgende Angaben:                                   |                                                                                                    |  |  |  |  |  |  |
| Die Nr. des Experimentier-PC                                                                        |                                                                                                    |  |  |  |  |  |  |
| Bezeichnung des Motherboards                                                                        |                                                                                                    |  |  |  |  |  |  |
| Typ und Speichergröße der Festplatte (Rahmen öffnen)                                                |                                                                                                    |  |  |  |  |  |  |
| Verbinden Sie die Komponenten des PC.                                                               |                                                                                                    |  |  |  |  |  |  |
| $\Rightarrow$ Schließen Sie die Netzteilstecker an das Motherboard und an alle Laufwerke an.        |                                                                                                    |  |  |  |  |  |  |
| Achten Sie unbedingt auf die richtige Polung aller Steckverbinder und Kabel!                        |                                                                                                    |  |  |  |  |  |  |
| ⇒ Verbinden Sie die Festplatte mit dem SATA-Port <b>SATA2_0</b>                                     |                                                                                                    |  |  |  |  |  |  |
| ⇒ Verbinden Sie das DVD-Laufwerk mit dem SATA-Port <b>SATA2_1</b>                                   |                                                                                                    |  |  |  |  |  |  |
| $\Rightarrow$ Schließen Sie das Monitorkabel an die DVI-Buchse des Motherboards an.                 |                                                                                                    |  |  |  |  |  |  |
| $\Rightarrow$ Verbinden Sie Tastatur und Maus via USB mit dem PC.                                   |                                                                                                    |  |  |  |  |  |  |
| ⇒ Schließen Sie die Lautsprecherkabel (line out - grün) an.                                         |                                                                                                    |  |  |  |  |  |  |
|                                                                                                    | <ul> <li>ziel:<br/>Idemen des Aufbaus eines Experimentier-PC und Konfiguration der Hardware<br/>in einer Festplatte und Installation des Betriebssystems Windows⊚ XP<br/>The Hinweise<br/>In Sie aufmerksam diese Hinweise, bevor Sie mit dem Versuch beginnen.<br/>ie bei der Installation bitte sehr sorgfältig mit den Bauteilen um.<br/>rungen der Hardware dürfen nur im ausgeschalteten Zustand des Rechners durchgeführt werden.<br/>en Sie statische Aufladungen (Hand auf Masse legen).</li> <li>menbau der PC-Hardware</li> <li>Verschaffen Sie sich einen Überblick über alle vorhandenen Komponenten.<br/>&gt; Notieren Sie sich von den einzelnen Komponenten folgende Angaben:<br/>• Die Nr. des Experimentier-PC<br/>• Bezeichnung des Motherboards<br/>• Typ und Speichergröße der Festplatte (Rahmen öffnen)<br/>&gt; Verbinden Sie die Komponenten des PC.</li> <li>⇒ Schließen Sie die Netzteilstecker an das Motherboard und an alle Laufwerke an.<br/>Achten Sie unbedingt auf die richtige Polung aller Steckverbinder und Kabe!!<br/>⇒ Verbinden Sie die Festplatte mit dem SATA-Port SATA2_0<br/>⇒ Verbinden Sie das DVD-Laufwerk mit dem SATA-Port SATA2_1<br/>⇒ Schließen Sie das Monitorkabel an die DVI-Buchse des Motherboards an.<br/>⇒ Verbinden Sie Tastatur und Maus via USB mit dem PC.<br/>⇒ Schließen Sie die Lautsprecherkabel (line out - grün) an.</li> </ul> |  |  |  |  |  |  |

Überprüfen Sie alle Komponenten und Verbindungen.

| 2. Einstellungen im BIOS-Setup                               |                                  |                                                                                                    |  |  |  |
|--------------------------------------------------------------|----------------------------------|----------------------------------------------------------------------------------------------------|--|--|--|
| Aufgabe                                                      | ٨                                | Überprüfen/Korrigieren von BIOS-Einstellungen und Setzen der Bootreihenfolge                                                                                                    |  |  |  |
| Lösung                                                       | $\uparrow$ $\uparrow$ $\uparrow$ | Schalten Sie zuerst den Monitor und dann den Experimentier-PC ein. Kontrollieren Sie,<br>dass der Tastatur/Monitorumschalter auf Stellung I (links) steht.Rufen Sie unmittelbar nach dem Start das CMOS-Setup mit [DEL/Entf] auf und<br>überprüfen bzw. korrigieren Sie im Standard SetupoDatum und UhrzeitoLaufwerksangabenVerzweigen Sie zum Boot-Menü (Advanced CMOS/BIOS Features) und stellen Sie die<br>Bootreihenfolge per [+,-]-Tasten (Bild↑/Bild↓) aufo1. Bootgerät (CDROM bzw. DVD-ROM)o2. Bootgerät (Hard Disk).Überprüfen Sie nochmals alle Einstellungen und speichern Sie das CMOS-Setup (F10). |  |  |  |
| 3. Einrichten der Festplatte und Installation von Windows® 7 |                                  |                                                                                                    |  |  |  |
| Aufgaben                                                     | AAAA                             | Partitionieren Sie mit Windows7 Setup die Festplatte in eine 64.000 MByte große aktive<br>primäre Partition<br>Formatieren Sie die primäre Partition mit NTFS-Dateisystem<br>Installieren Sie das Betriebssystem Windows 7.<br>Formatieren Sie die logischen Laufwerke mit NTFS-Dateisystem                                                                                                    |  |  |  |
|                                                              | $\uparrow$                       | Legen Sie die <b>Windows7-DVD</b> in das Laufwerk und <b>booten</b> Sie von DVD Es wird das s.g. "WindowsPE" gestartet (Preinstallation Environment - ein minimiertes Windows, dass die eigentliche Installation vorbereitet und durchführt).                                                                                                    |  |  |  |

- $\Rightarrow$  Nehmen Sie folgende **Einstellungen** vor:
  - Sprache und andere Einstellungen → Deutsch
  - Windows 7 "Jetzt installieren"
  - Lizenzbedingungen akzeptieren
  - Installationsart  $\rightarrow$  "Benutzerdefiniert (erweitert)" auswählen
- ⇒ **Partitionieren** Sie zunächst die Festplatte:
  - → Neu → Größe: 64 000 MByte → Formatieren

Hinweis: Nach Bestätigung von "Weiter" würde jetzt die Installation von Windows "normal" ausgeführt. Aus Zeitgründen wird im Praktikum diese ca. 30-60 Minuten währende Installation durch das Einspielen eines "vorinstallierten" Windows7 abgekürzt.

- ⇒ "Aktualisieren" Sie nach der Partitionierung sicherheitshalber noch einmal und wenn die gewünschte Partitionierung angezeigt wird schließen Sie das Fenster (Tastenkombination "ALT-F4" oder klicken Sie auf x oben rechts und bestätigen Sie mit "Ja").
- ⇒ Legen Sie die **5min-Windows7-DVD** in das Laufwerk, starten Sie den Rechner durch Drücken der Reset-Taste neu und **booten** Sie von DVD.

Hinweis: Es wird wieder ein WindowsPE gestartet, nach etwas Wartezeit erscheint die Eingabeeinforderung - blinkender Kursor hinter:

X:\windows\sytem32>\_

 $\Rightarrow$  Kopieren Sie nun das Windows-Image von DVD auf die Festplatte:

Kontrollieren Sie zunächst mit diskpart die Laufwerksbezeichner:

- X:... >diskpart ⊭[Enter]
- DISKPART> list volume ⊭
- DISKPART> exit ⊭
- Notieren Sie die Laufwerksbezeichner von Festplatte und DVD-Lw.

Kopieren Sie nun das Image der "5min Install-DVD" auf die Festplatte:

X:... > imagex°/apply°E:\image\windows.wim°1°D:  $\varkappa$  ( ° steht hier für ein Leerzeichen)

- $\Rightarrow$  Richten Sie mit folgender Befehlssequenz den Bootsektor ein:
  - X:... >diskpart ∠
  - DISKPART> select disk 0 ⊭
  - DISKPART> select partition 2 ⊭
  - DISKPART> active ∠
  - DISKPART> exit ⊭

X:... > bootsect°/nt60°D: /mbr"

Hinweis: Trotz beschriebener Verfahrensweise unter Windows bootet die Festplatte nicht. Dieses Problem kann mit dem Reparaturmodus von Windows beseitigt werden.

Meldung: Probleme mit Startoption ...

- ⇒ Verlassen Sie die Eingabeaufforderung mit "Exit" und entnehmen Sie die 5min-Windows7-DVD. Der PC wird nun von der Festplatte mit dem vorinstallierten Windows 7 gebootet.
- $\Rightarrow$  Es erscheint eine Fehlermeldung, folgen Sie den Anweisungen ....
- $\Rightarrow$  Starten Sie die Installation und geben Sie folgende Angaben ein:
  - Sprachoptionen
  - Benutzername: [zweiter Teil der PC-Bezeichnung] z.B.: XPCT01
  - Computername: [Bezeichnung des PC] z.B.: DST-XPCT01
  - Administratorkennwort: keine Eingabe, mit "Weiter" bitte überspringen

Akzeptieren Sie diese

- Lizenzbedingungen
- Automatische Updates: Später erneut nachfragen
- Windows aktivieren:
- Später nachfragen

Nach dem Neustart ist damit ist die Installation des Betriebssystems weitgehend abgeschlossen.

| 4. Treiberinstallation |                                                                                                    |                                                                                                    |  |  |  |
|------------------------|----------------------------------------------------------------------------------------------------|----------------------------------------------------------------------------------------------------|--|--|--|
| Aufgaben               | ٨                                                                                                    | Installieren Sie die Motherboard, Grafik- und Netzwerktreiber                                                                                                    |  |  |  |
| Lösung                 | $ \begin{array}{c} \uparrow \\ \uparrow \\ \uparrow \\ \end{array} \end{array} \qquad \qquad \qquad \qquad \qquad \qquad \qquad \qquad \qquad \qquad \qquad \qquad \qquad \qquad \qquad \qquad \qquad$ | <ul> <li>Installieren Sie von der Motherboard-Treiber-CD alle erforderlichen Treiber (Run …)</li> <li>Installieren Sie folgende Komponenten … oder Express-Installation: <ul> <li>INF-Update-Utility</li> <li>Intel Graphics</li> <li>Realtek Audio</li> <li>LAN-Treiber</li> </ul> </li> <li>Verbinden Sie den PC mit dem Internet und aktualisieren Sie folgende Treiber: <ul> <li>Motherboard-Treiber (www.gigabyte.de → Support → Downloads → Mainboards (Modelname: H55M-S2H) → Treiber</li> <li>Laden Sie die neuesten Grafik-Treiber aus dem Internet.</li> </ul> </li> </ul> |  |  |  |

| 5. Überprüfung der Installation |                                                                              |                                                                                                    |  |  |  |
|---------------------------------|------------------------------------------------------------------------------|----------------------------------------------------------------------------------------------------|--|--|--|
| Aufgaben                        | AA                                                                           | <ul> <li>Überprüfen Sie die ordnungsgemäße Installation aller Geräte und Treiber.</li> <li>Notieren Sie:</li> <li>Version des Betriebssystems</li> <li>Bezeichnung von DVD- und Festplattenlaufwerk</li> <li>Bezeichnung von Grafikkarte</li> </ul>                                                                        |  |  |  |
| Lösung                          | $\begin{array}{c} \uparrow & \uparrow \\ \uparrow & \uparrow \\ \end{array}$ | Unter Start → Systemsteuerung → System finden Sie die Version des<br>Betriebssystems.<br>Überprüfen Sie im Geräte-Manager, ob alle Geräte und Treiber richtig installiert wurden.<br>Installieren Sie ggf. fehlerhafte Gerätetreiber neu.<br>Notieren Sie die Bezeichnungen von DVD- und Festplattenlaufwerk sowie Grafik. |  |  |  |
|                                 | $\Rightarrow$                                                                | Fahren Sie das System herunter.                                                                                                    |  |  |  |